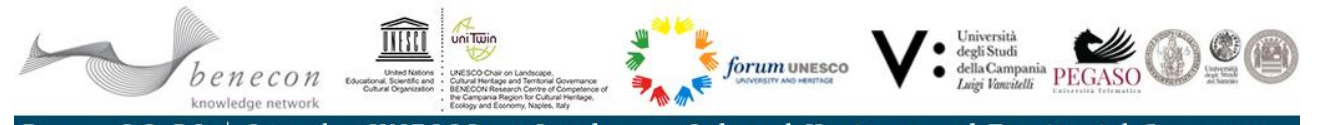

Benecon S.C.aR.L. | Cattedra UNESCO on Landscape, Cultural Heritage and Territorial Governance

## PROTOCOL \_ THE UNESCO CHAIRS' WEB GIS by the UNESCO Chair at Benecon University Consortium, Italy

**WebGIS**: geographic data and information related to all the UNITWIN/UNESCO Chairs worldwide. The WebGIS aims to elaborate thematic maps in order to: focus on Sustainable Development Agenda 2030; encourage international cooperation; contribute to strengthening North-South-South cooperation.

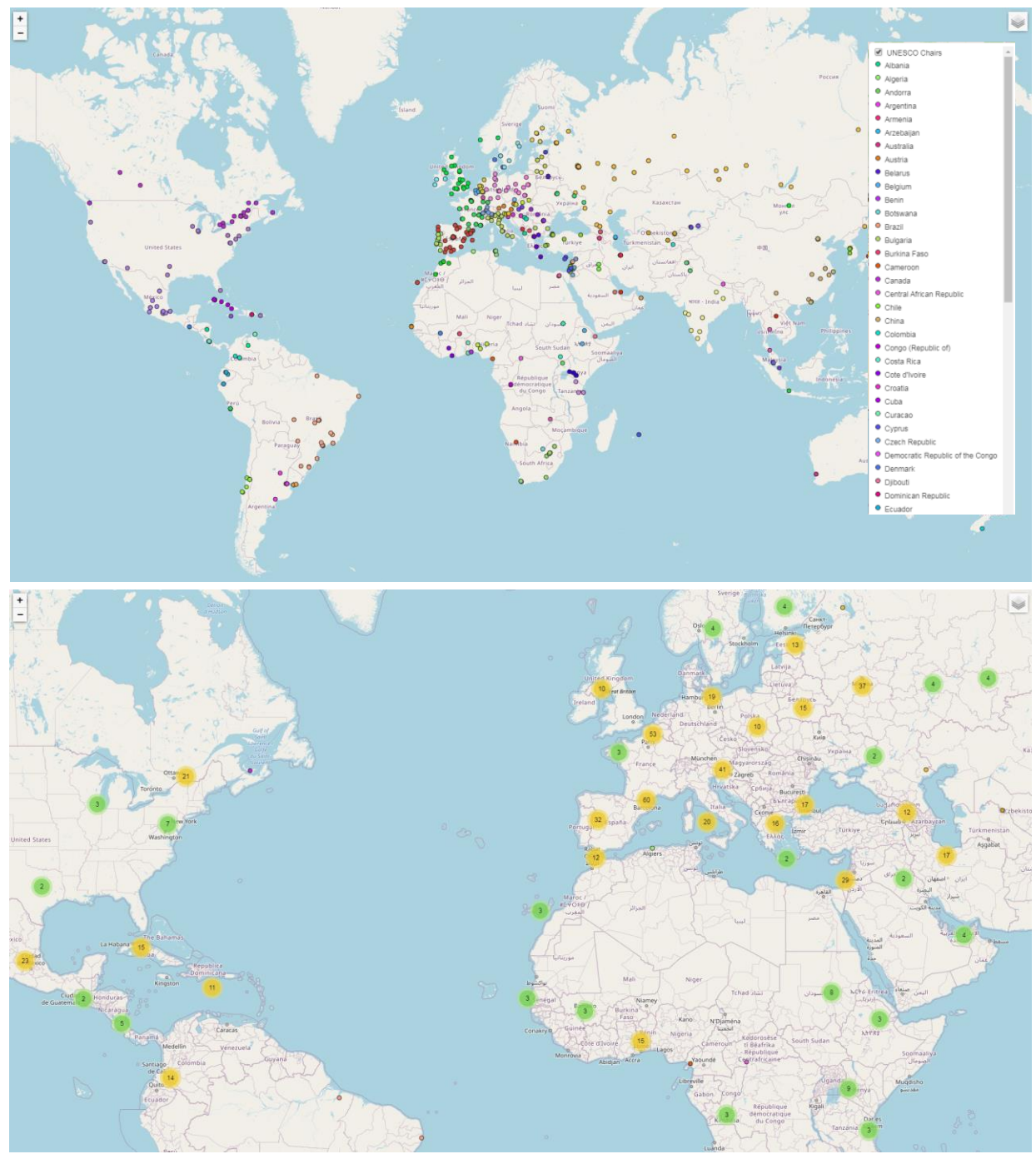

Clustering of UNESCO Chair's number in the area

<u>sede legale</u> uffici <u>v</u>ia Santa Maria di Costantinopoli 104, 80138 Napoli <u>v</u>ia San Lorenzo ad Septimum I, 81031 Aversa (CE)

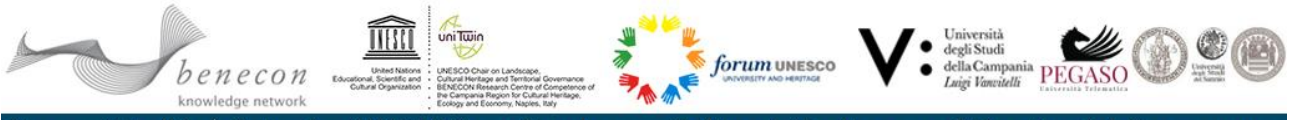

Benecon S.C.aR.L. | Cattedra UNESCO on Landscape, Cultural Heritage and Territorial Governance

## HOW THE WEBGIS WORKS?

1. Go on www.benecon.it or link: www.benecon.it/UNESCOwebGIS

honocon

6

ÎIIII

**Benecon University Consortium UNESCO Chair** 

forum UNESCO V: della Camp

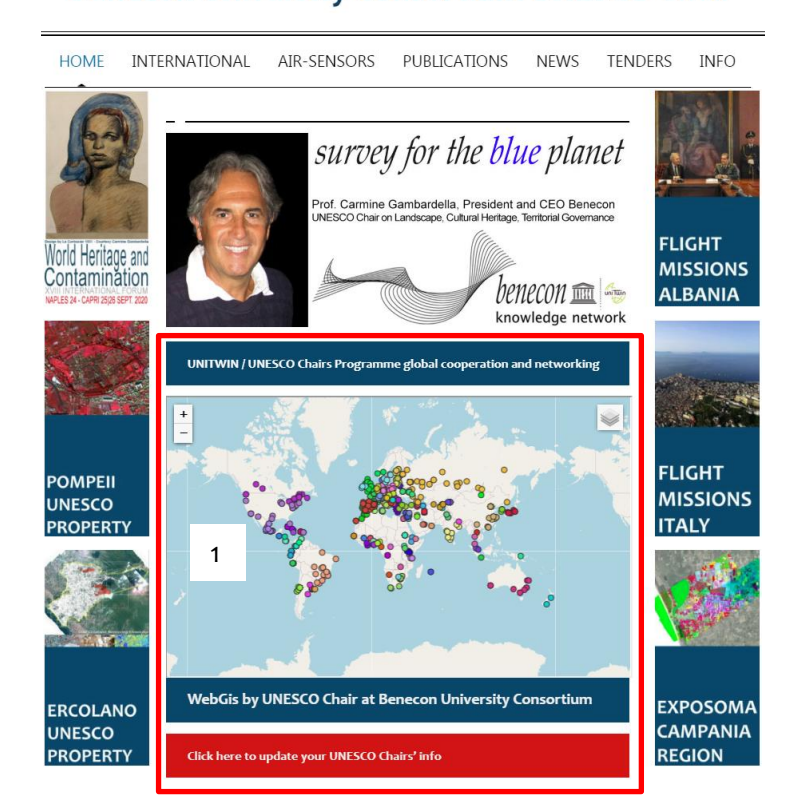

2. Use the zoom button top left of the map box to enlarge/decrease the map

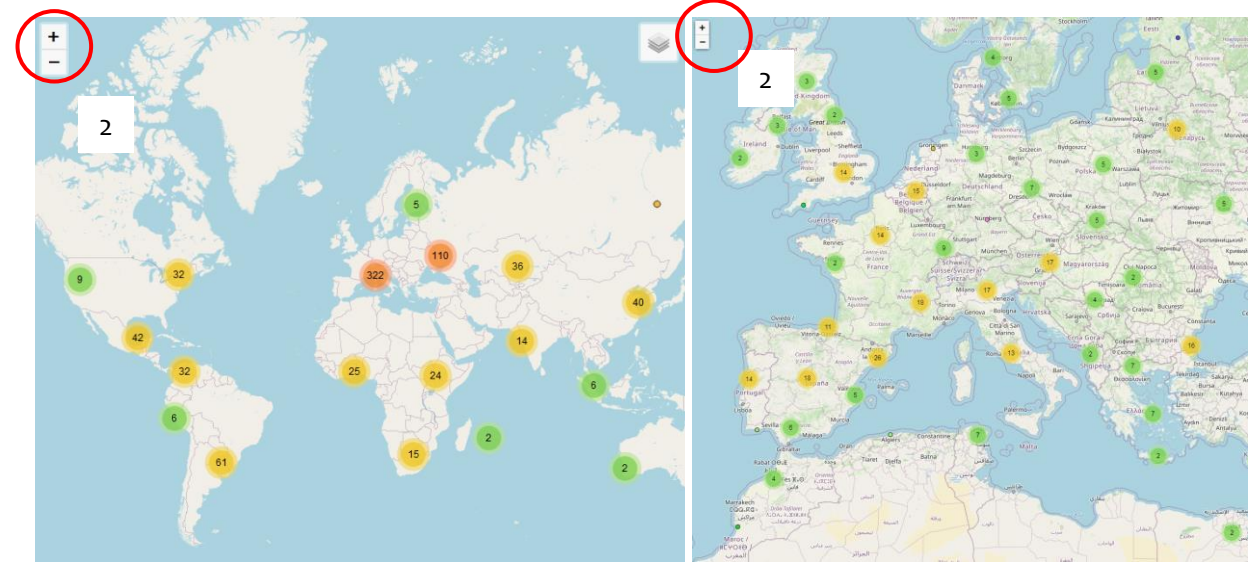

Clustering of UNESCO Chair's number in the area

<u>v</u>ia Santa Maria di Costantinopoli 104, 80138 Napoli <u>v</u>ia San Lorenzo ad Septimum I, 81031 Aversa (CE)

| sede   | eqale |  |
|--------|-------|--|
| uffici | -     |  |

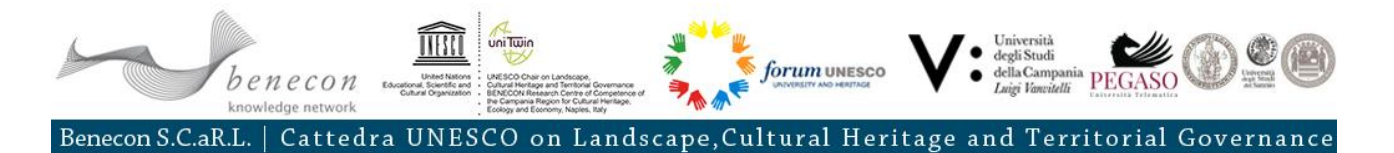

3. Click on the map, and move the hand pointer to pan the map

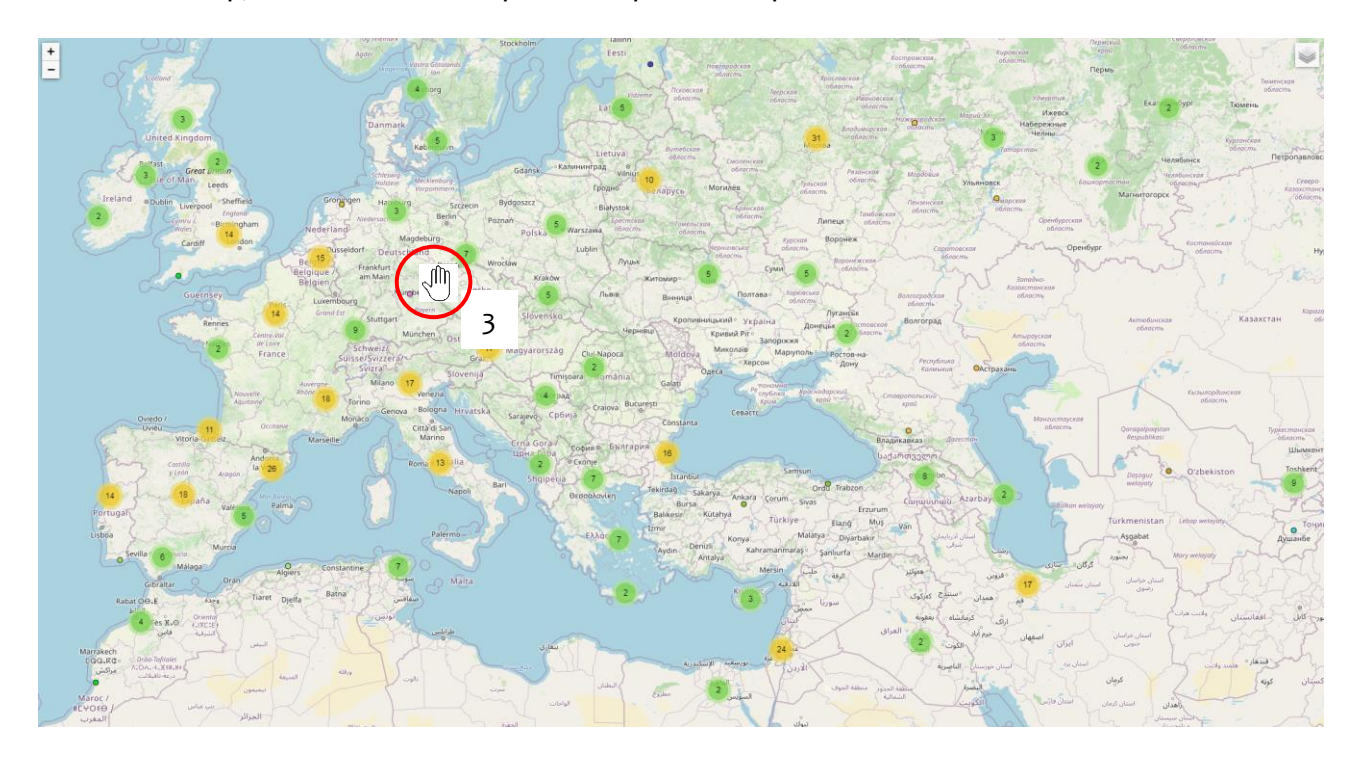

- 4. Move on the Chair's icon, wait that the pointer turn into finger, click on the icon to get the info
- 5. click on the X icon (info sheet) to close the pop-up (Chair's info)

| +                       | ID-NUM      | 1.193                                                                                                    | × | Morau 7 order<br>Ovara Breca<br>Milano Breca | Verosa Para                 | Venezia<br>4 voire<br>4            | Trieste                                |                                         | Osijek Bojeodi                        |                            |
|-------------------------|-------------|----------------------------------------------------------------------------------------------------|---|----------------------------------------------|-----------------------------|------------------------------------|----------------------------------------|-----------------------------------------|---------------------------------------|----------------------------|
| Nouvele<br>Aquitaine    | CHAIR       | Landscape, Cultural Heritage, and<br>Territorial Governance                                                            |   | An 5 Placenza                                | Rovigo<br>Ferrara<br>Modena | and the second                     | Pale 1                                 | Tinhac Spectra Dobos                    | Сремски<br>Митрові<br>Тилія           | A<br>3 has<br>Beorp        |
| 5                       | SECTORS     | Culture; UNESCO Venice                                                                                                 |   | onast Genova                                 | Emilio Romogno              | Revens                             | Hrvatska                               | Srpika                                  | 1226 Sec.                             | 4                          |
| for the                 | DISCIPLINES | landscape, cultural heritage and territorial governance.                                                               |   | a como ca spena                              | Pistoia<br>2                | Città di San<br>Marino<br>Pesaro   | Zadar                                  | Bosna i Herceo                          | jovina Baseno                         | Чачах                      |
| hat the                 | COUNTRY     | Italy                                                                                                    |   | Liverno                                      | Toscana Aren                | Sei ann                            |                                        | Spir                                    | Store .                               |                            |
| "His                    | CITY        | Caserta                                                                                                    | - | 4                                            | Siena                       | Perugia                            | 1) 6                                   | > Settes                                | Cr 2                                  | Новил                      |
| in f                    | UNIVERSITY  | The Research Centre of<br>Competence of the Campania<br>Region for Cultural Heritage,<br>Ecology and Economy (BENECON) |   |                                              |                             | Umbrio<br>Ferre<br>Merbo Disquila* | teramo<br>Process<br>Abrusse fr Chiett | J-                                      | Crna Gora /<br>UpHa Fopa<br>Podgorica | Peje                       |
| No.                     | AGREEMENT   | 2.016                                                                                                    |   | AJACCIO                                      |                             | , 0                                | Molese TY                              | 3 I I I I I I I I I I I I I I I I I I I | Lezhe                                 | 3 8                        |
|                         | TITLE       | Prof.                                                                                                    |   |                                              |                             | atina                              | Campobasso Fogo                        |                                         | Tirane.                               | nes                        |
| The Aller               | CHAIRHOLDER | Carmine Gambardella                                                                                                    |   |                                              |                             |                                    | Caserta Benevento                      | Andrea                                  | Shqipe                                | eria                       |
| All A                   | FUNCTION    | Chairholder                                                                                                    |   | Sasan ( A)                                   |                             |                                    | Aveling                                | Puglia<br>Matera                        | Begat                                 | Pog                        |
| 12                      | MAIL        | <u>info@benecon.it;</u><br><u>presidente@benecon.it</u>                                                                |   | pero liguer                                  |                             |                                    | (h)                                    | Bosilicoto Taranto Brinditi<br>Leto     | e Viore Stop                          | upëria<br>igore<br>okastër |
| Castello<br>de la Plana | OFFICE      | <u>+39 081 8122530</u>                                                                                                 |   |                                              |                             | 4                                  | $\sim$                                 | Golfe a                                 | $\square \bigcirc$                    | 5                          |
| 3                       | MOBILE      |                                                                                                    |   | 1 Line                                       |                             |                                    |                                        | No contraction                          | Képeset                               |                            |
| $\langle \rangle$       | STREET      | Via S.M. di Costantinopoli 104,<br>Napoli                                                                              |   | Capitar                                      |                             |                                    |                                        | Colobina Crotone                        |                                       | S                          |
| $\mathcal{F}$           | WEBSITE     | benecon.it                                                                                                    |   |                                              |                             |                                    |                                        | Vibo Valentia                           |                                       |                            |
| e /                     | NOTES       | Laboratory/Research center: via I                                                                                      |   |                                              |                             | Palerm                             | m                                      | na 27 /                                 |                                       |                            |
| /                       |             | Maggio 13 Frignano CE                                                                                                  |   |                                              |                             | Trapient 1                         | To the                                 |                                         |                                       |                            |
|                         | INFO        | unitwin.unesco.org/en-u=891                                                                                            | - | am                                           |                             | 1 here is                          | Series (                               |                                         |                                       |                            |
|                         |             | $\sim$                                                                                                    | - | 7                                            |                             | Agr                                | gento                                  |                                         |                                       |                            |

| <u>sede legale</u> | <u>v</u> ia Santa Maria di Costantinopoli 104, 80138 Napoli<br><u>v</u> ia San Lorenzo ad Septimum I, 81031 Aversa (CE) |
|--------------------|----------------------------------------------------------------------------------------------------|
|                    | ars fabbrica immateriale • Via I Maggio, 81030 Frignano (CF) • tel/fax +39.081.8122530                                  |

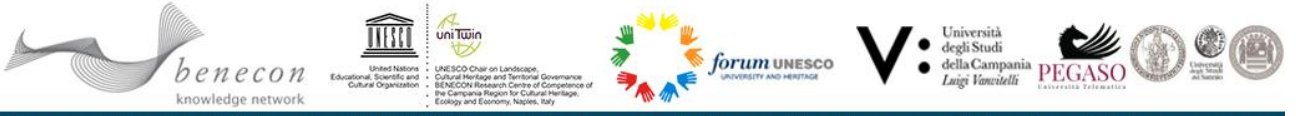

Benecon S.C.aR.L. | Cattedra UNESCO on Landscape, Cultural Heritage and Territorial Governance

## HOW THE LOOK FOR THEMATIC MAP ON THE WEBGIS?

- 1. Click on the layers icon top right ito view the list of layers
- 2. Choose among the thematic area layers

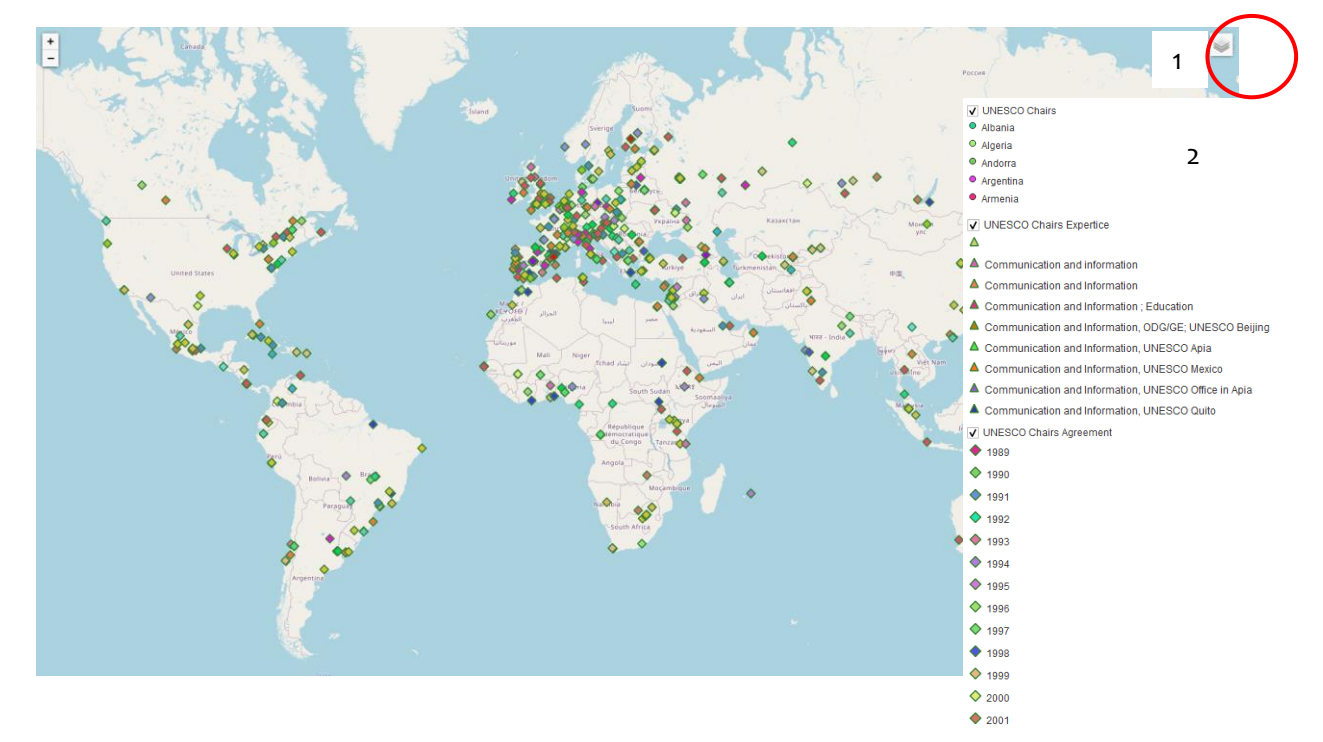

## HOW THE CONTACT THE UNESCO CHAIR AT BENECON IN ORDER TO UPDATE, AND PROPOSE INFO?

- 6. Go on www.benecon.it or link: www.benecon.it/UNESCOwebGIS
- 1. Click on the "Click here to update your UNESCO Chairs' info"

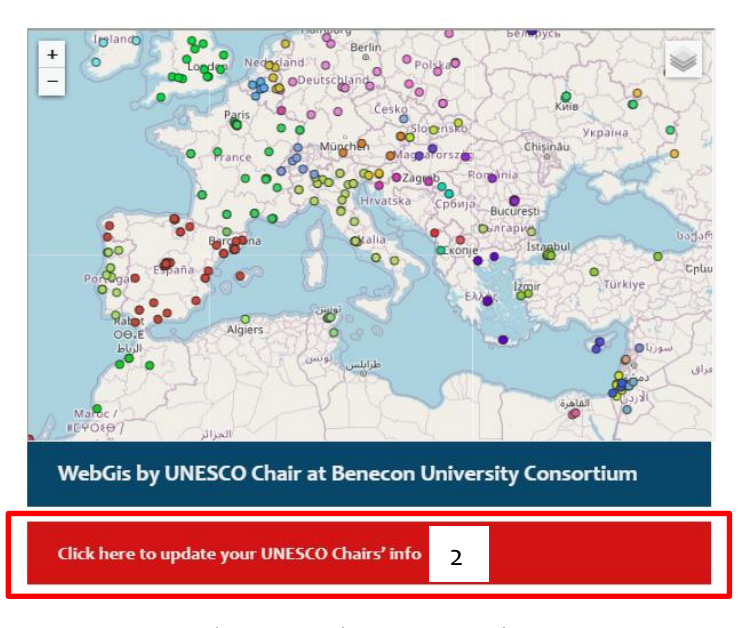

<u>sede legale</u> uffici <u>v</u>ia Santa Maria di Costantinopoli 104, 80138 Napoli <u>v</u>ia San Lorenzo ad Septimum I, 81031 Aversa (CE)

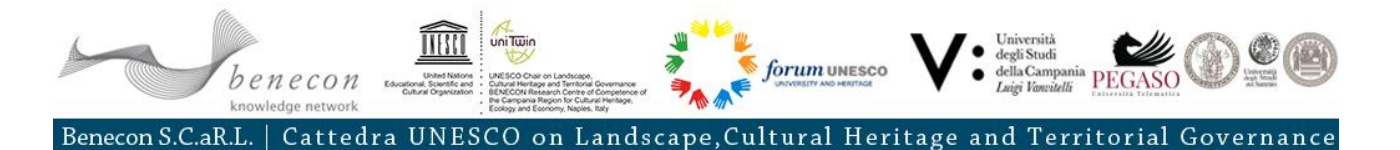

2. Fill in the required data and press **SEND** to Benecon

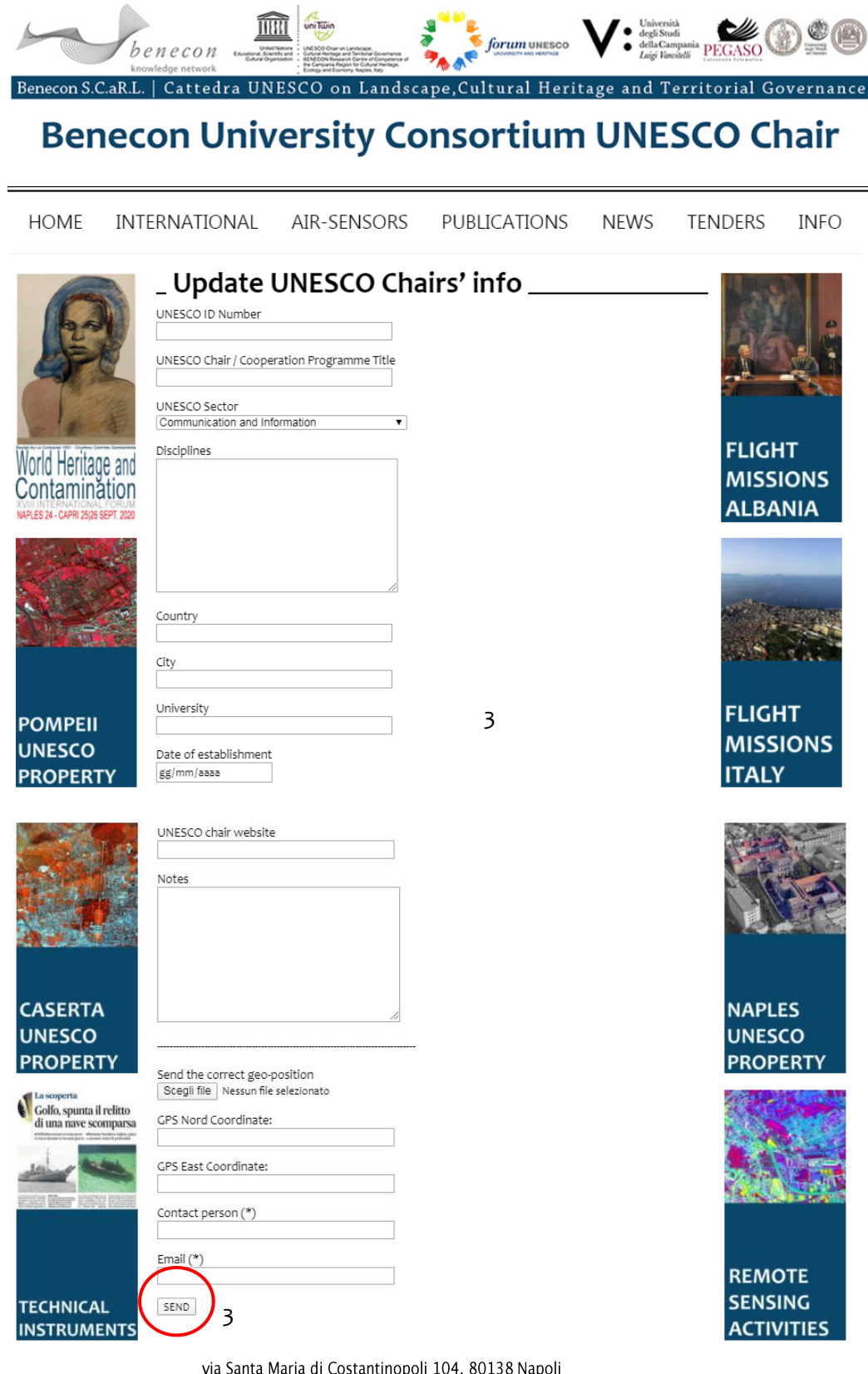

<u>sede legale</u> <u>uffici</u> <u>v</u>ia Santa Maria di Costantinopoli 104, 80138 Napoli <u>v</u>ia San Lorenzo ad Septimum I, 81031 Aversa (CE)